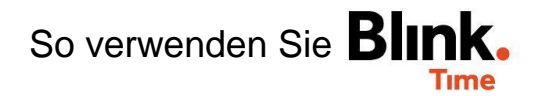

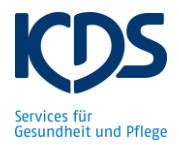

## Stempelzeiten splitten:

Damit bei allen Arbeitszeiten die korrekten Lohnarten hinterlegt sind, müssen die gestempelten Arbeitszeiten in Blink Time teilweise gesplittet werden.

Beispiel: Mitarbeiter XY hat gestern insg. 7,5 Stunden gearbeitet (davon 6 Stunden in der UHR und 1,5 Stunden als VA). Sie können nun die Gesamtarbeitszeit von 7,5 Stunden aufteilen, um den Arbeitszeiten verschiedene Leistungen zuzuordnen (UHR, VA, OP etc.).

Unter "Objekte"  $\rightarrow$  "Objekt XY"  $\rightarrow$  "Gebuchte Zeiten"  $\rightarrow$  "Datum XY"  $\rightarrow$  "Stempelzeit XY"  $\rightarrow$  "3 gelbe Punkte"  $\rightarrow$  "Splitten" können Sie eine gestempelte Zeit Ihrer Mitarbeiter aufteilen. Wählen Sie "Vorgegebene Dauer splitten aus".

| Original vor dem Split   Pause (h): 0,50   Pauschale (h): 0,00 |                 |          |                    |  |
|----------------------------------------------------------------|-----------------|----------|--------------------|--|
| Objekt                                                         | Leistung        | Soll (h) | lst (h)            |  |
| TEST Objekt                                                    | UHR             | 6,25     | 7,50               |  |
|                                                                | $\checkmark$    |          |                    |  |
| Driginal nach dem Split   Pause (h): 0,50   Pauschale (h): 0,6 | 0               |          |                    |  |
| Objekt                                                         | Leistung        | Soll (h) | lst (h)            |  |
| TEST Objekt                                                    | UHR             | 6,25     | 7,50               |  |
|                                                                | +               |          |                    |  |
| Veue Arbeitszeit                                               |                 |          |                    |  |
| Objekt *                                                       | Leistung        | Soll (h) | lst (h)            |  |
| TEST Objekt                                                    | Bitte auswählen | 0,00     | 0,00               |  |
|                                                                |                 |          | 1                  |  |
|                                                                |                 | AE       | BRECHEN JETZT SPLI |  |